## 1. Savegame-Laden: im GVE unter Savegame manuell laden

| 🖬 GVE - Gothic Variablen Editor - C:\Users\Thomas\Desktop\save — 🛛 🛛 🛛                                                   |                        |                         |                   |        |                  |            |
|----------------------------------------------------------------------------------------------------|------------------------|-------------------------|-------------------|--------|------------------|------------|
| Savegame Einstellungen                                                                                                   | ? 🗹 Auto               | matische Aktualisierung |                   |        |                  |            |
| 🛃 Öffnen                                                                                                    |                        |                         |                   |        |                  | ×          |
| $\leftrightarrow$ $\rightarrow$ $\checkmark$ $\uparrow$ $\square$ > Dieser PC > Gothic (G:) > Gothic 2 Gold $\checkmark$ |                        |                         |                   | "Gothi | c 2 Gold" durchs | uchen 🔎    |
| Organisieren 🔻 Neuer                                                                                                    | Ordner                 |                         |                   |        |                  |            |
| 📙 Theoriemodu 🖈 ^                                                                                                    | Name                   | Änderungsdatum          | Typ G             | röße   |                  |            |
| 🔒 Moosmann 🖈                                                                                                    | _work                  | 16.02.2019 20:41        | Dateiordner       |        |                  |            |
| Kassenwart_V 🖈                                                                                                    | Data                   | 26.05.2020 20:14        | Dateiordner       |        |                  |            |
| 📙 Kommunikat 🖈                                                                                                    | links                  | 04.05.2020 09:30        | Dateiordner       |        |                  |            |
| _                                                                                                    |                        | 16.02.2019 20:41        | Dateiordner       |        |                  |            |
| OneDrive                                                                                                    | Saves                  | 20.10.2019 12:36        | Dateiordner       |        |                  |            |
| 💻 Dieser PC                                                                                                    | saves_Gothic2_Atariar  | 26.05.2020 10:39        | Dateiordner       |        |                  |            |
| 📬 3D-Objekte                                                                                                    |                        | 26.05.2020 20:14        | Dateiordner       |        |                  |            |
| No. Bilder                                                                                                    | 🔊 publisher            | 21.04.2007 20:34        | Internetverknüpfu | 1 KB   |                  |            |
| Deskton                                                                                                    | 🔊 Register             | 04.11.2002 16:42        | Internetverknüpfu | 1 KB   |                  |            |
|                                                                                                    | 🔊 site                 | 05.11.2002 11:31        | Internetverknüpfu | 1 KB   |                  |            |
| Dokumente                                                                                                    | 🗾 System - Verknüpfung | 28.02.2020 18:16        | Verknüpfung       | 1 KB   |                  |            |
| Downloads                                                                                                    |                        |                         |                   |        |                  |            |
| 👌 Musik                                                                                                    |                        |                         |                   |        |                  |            |
| 😽 Videos                                                                                                    |                        |                         |                   |        |                  |            |
| 🏪 Lokaler Datenträ 🗸                                                                                                    |                        |                         |                   |        |                  |            |
| Datein                                                                                                    | ame: 12\SAVEDAT.SAV    |                         |                   | Gothie | : Savegames (SA) | VEDAT.S4 ~ |
|                                                                                                    | L                      |                         |                   | Öł     | ffnen A          | bbrechen   |

2. Savegame wählen und im Savegame die Datei SAVEDAT.SAV wählen und öffnen

| OVE - OULTIC VALIADIEN EQU                                                          | tor - C:/Osers/momas/Desktop/save —        |                            |             |  |
|-------------------------------------------------------------------------------------|--------------------------------------------|----------------------------|-------------|--|
| Savegame Einstellungen                                                              | ? Automatische                             | Gothic (G:)  Gothic 2 Gold |             |  |
| 🕂 Öffnen                                                                            |                                            |                            |             |  |
| $\leftrightarrow$ $\rightarrow$ $\checkmark$ $\uparrow$ $\square$ $\rightarrow$ Die | ser PC > Gothic (G:) > Gothic 2 Gold > sav | es_Gothic2_Atariar         | ~           |  |
| Organisieren 🔻 Neuer                                                                | Ordner                                     |                            |             |  |
| 📙 Kommunikat 🖈 🐴                                                                    | Name                                       | Änderungsdatum             | Тур         |  |
| OneDrive                                                                            | current                                    | 26.05.2020 20:13           | Dateiordner |  |
|                                                                                     | 📕 savegame1                                | 19.05.2020 12:43           | Dateiordner |  |
| Dieser PC                                                                           | 📙 savegame2                                | 19.05.2020 13:05           | Dateiordner |  |
| 🔰 3D-Objekte                                                                        | 📕 savegame3                                | 26.05.2020 10:39           | Dateiordner |  |
| 📰 Bilder                                                                            |                                            |                            |             |  |
| E Desktop                                                                           |                                            |                            |             |  |
|                                                                                     |                                            |                            |             |  |

| GVE - Gothic Variablen Editor - C:\Users\Thomas\Desktop\save — 🛛 🗙                                      |               |                      |           |          |  |
|----------------------------------------------------------------------------------------------------|---------------|----------------------|-----------|----------|--|
| Savegame Einstellungen                                                                                  | ? Automati    | ische Aktualisierung |           |          |  |
| 🖳 Öffnen                                                                                                |               |                      |           |          |  |
| ← → × ↑ 📙 > Dieser PC > Gothic (G:) > Gothic 2 Gold > saves_Gothic2_Atariar > savegame2 v ♂ "savegame." |               |                      |           |          |  |
| Organisieren 🔻 Neuer Ordner                                                                             |               |                      |           |          |  |
| 📊 Kommunikat 🖈 🐴                                                                                        | Name          | Änderungsdatum       | Тур       | Größe    |  |
| 📥 OneDrive                                                                                              | Z SAVEDAT.SAV | 19.05.2020 13:05     | SAV-Datei | 1.047 KB |  |
| 💻 Dieser PC                                                                                             |               |                      |           |          |  |
| 🧊 3D-Objekte                                                                                            |               |                      |           |          |  |
| 📰 Bilder                                                                                                |               |                      |           |          |  |
| E Desktop                                                                                               |               |                      |           |          |  |

3. Im GVE werden jetzt alle Variablen, die im Savegame gespeichert sind, aufgelistet. ■ GVE - Gothic Variablen Editor - \saves\_Gothic2\_Atariar\savega... - □ ×

| Savegame Einstellungen ? 🗸 Automatische Aktualisierung |                   |          |            | ung      |
|--------------------------------------------------------|-------------------|----------|------------|----------|
|                                                        |                   | Suchen < | > Ausbler  | nden     |
| Variable                                               |                   |          | Wert       | ^        |
| _@.                                                    |                   |          | 0          |          |
| _^.PTR                                                 | 471030532         |          |            |          |
| _AL_FUNCTION_EVENT.FNC                                 |                   |          | 0          |          |
| _AI_FUNCTION_EVENT.I0                                  |                   |          | 0          |          |
| _AI_FUNCTION_EVENT.I1                                  |                   |          | 0          |          |
| _AI_FUNCTION_EVENT.PTR                                 |                   |          | 498667032  |          |
| _ANIM8_EXT.CMD                                         |                   |          | 36         |          |
| _ANIM8_EXT.HNDL                                        |                   |          | 33         |          |
| _ANIM8_EXT.INTERPOL                                    |                   |          | 3          |          |
| _ANIM8_EXT.TARGETVAL                                   |                   |          | 1059481190 |          |
| _ANIM8_EXT.TIMESPAN                                    |                   |          | 1100       |          |
| _ANIM8_EXT.USEQUEUE                                    |                   |          | 1          |          |
| _ANIM8_LOOP.HNDL                                       |                   |          | 33         |          |
| _ANIM8_LOOP.LDATA                                      |                   |          | 36         |          |
| _ANIM8_LOOP.S                                          |                   |          | 0          |          |
| ANIM8 LOOP.T                                           |                   |          | 1149911040 | <b>Y</b> |
| Backup anlegen                                         | Backup einspielen |          | Speichem   |          |

4. Im Suchfeld die Variable: "PalLightOn" suchen (in deinem Savegame wird der Wert auf 1 stehen)

| GVE - Gothic Variablen Editor - \saves_Gothic2_Atariar\save | ga — 🗆 🗙                    |
|-------------------------------------------------------------|-----------------------------|
| Savegame Einstellungen ?                                    | Automatische Aktualisierung |
| Pallighton Suchen <                                         | > Ausblenden                |
| Variable                                                    | Wert ^                      |
| PAL_SCHIFFSWACHE_EXCHANGE_ONETIME                           | 0                           |
| PALADINGABE                                                 | 0                           |
| PALADINSTART                                                | 0                           |
| PALLIGHT_ON_FUNC.BH                                         | 0                           |
| PALLIGHT_ON_FUNC.PTR                                        | 0                           |
| PALLIGHTON                                                  | 0                           |
| PARCIVAL_BRAVE_LABERCOUNT                                   | 0                           |
| PARDOS_GEHEILT                                              | 0                           |
| PARDOSISDEAD                                                | 0                           |
| PARLAN_DONTTALKTONOVICE                                     | 0                           |
| PARLAN_ERLAUBNIS                                            | 0                           |
| PARLAN_HAMMER                                               | 0                           |
| PARLAN_LASTPETZCOUNTER                                      | 0                           |
| PARLAN_LASTPETZCRIME                                        | 0                           |
| PARLAN_SCHULDEN                                             | 0                           |
| PARLAN SENDS                                                | 0 ~                         |
| Backup anlegen Backup einspielen                            | Speichem                    |

5. Die Variable von 1 auf 0 setzen und dann das Savegame speichern